คู่มือการติดตั้งและการใช้งานโปแกรม Open VPN สำหรับระบบปฏิบัติการ Windows 10

งานพัฒนาเทคโนโลยีเครือข่ายและบริการคอมพิวเตอร์

สำนักวิทยบริการและเทคโนโลยีสารสนเทศ

้คู่มือการติดตั้งและใช้งานโปรแกรม Open VPN สำหรับระบบปฏิบัติการ Windows 10

- ทำการดาวโหลดไฟล์ติดตั้งที่ <u>https://openvpn.net/downloads/openvpn-connect-v3-</u> <u>windows.msi</u>
- 2. เมื่อทำการดาวโหลดโปรแกรมเสร็จสิ้นแล้ว ให้เปิดแกรมหรือดับเบิ้ลคลิกเพื่อเข้าสู่การติดตั้ง

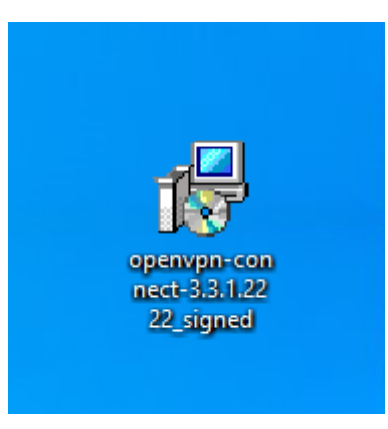

3. กดปุ่ม Next สำหรับหน้าต่าง Welcome สำหรับการติดตั้ง

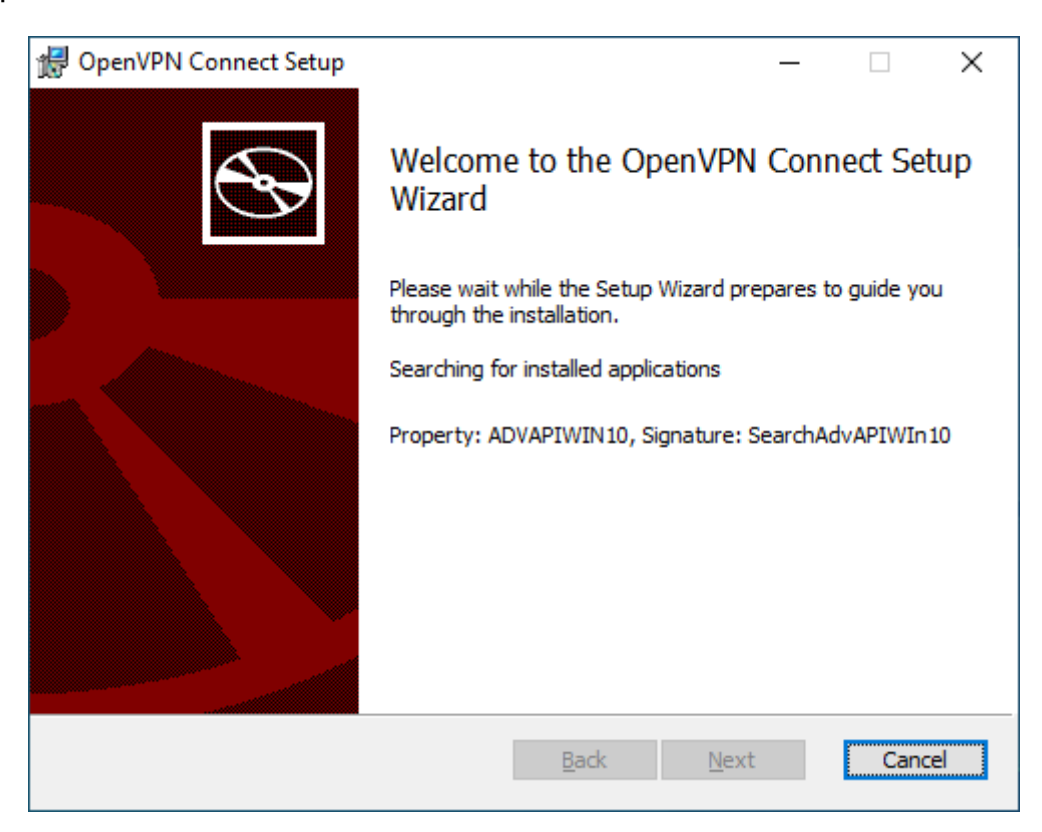

4. กดเลือก I accept the terms in the License Agreement แล้วกดปุ่ม Next ต่อไป

| ₩ OpenVPN Connect Setup –                             |       | ×    |
|-------------------------------------------------------|-------|------|
| End-User License Agreement                            |       |      |
| Please read the following license agreement carefully |       | S    |
|                                                       |       |      |
| OpenVPN Connect EULA:                                 |       | ^    |
|                                                       |       |      |
| OpenVPN License                                       |       |      |
|                                                       |       |      |
| OpenVPN Connect End User License Agreement (Op        | enVPN |      |
| Connect LULA)                                         |       |      |
| 1. Copyright Notice: OpenVPN Connect License;         |       | ¥    |
| ☑ I accept the terms in the License Agreement         |       |      |
|                                                       |       |      |
| Print Back Next                                       | Can   | icel |
|                                                       |       |      |

5. กดปุ่ม Install โปรแกรม Open VPN

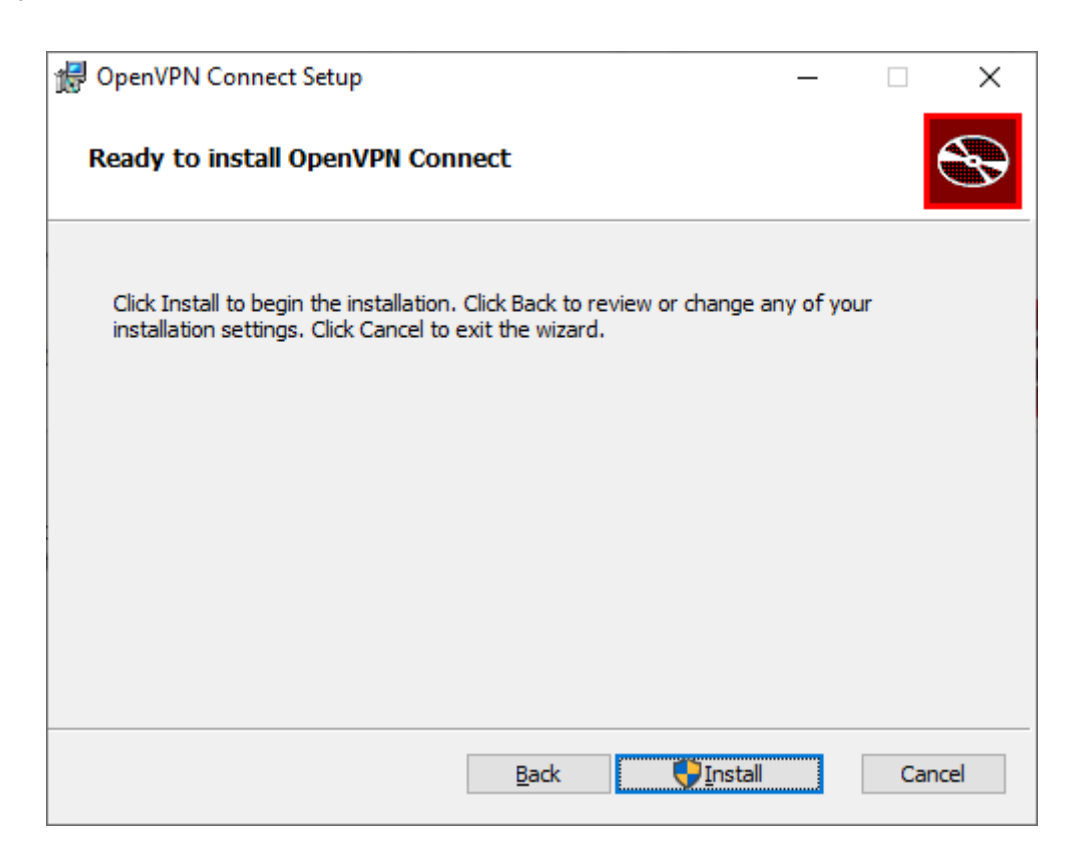

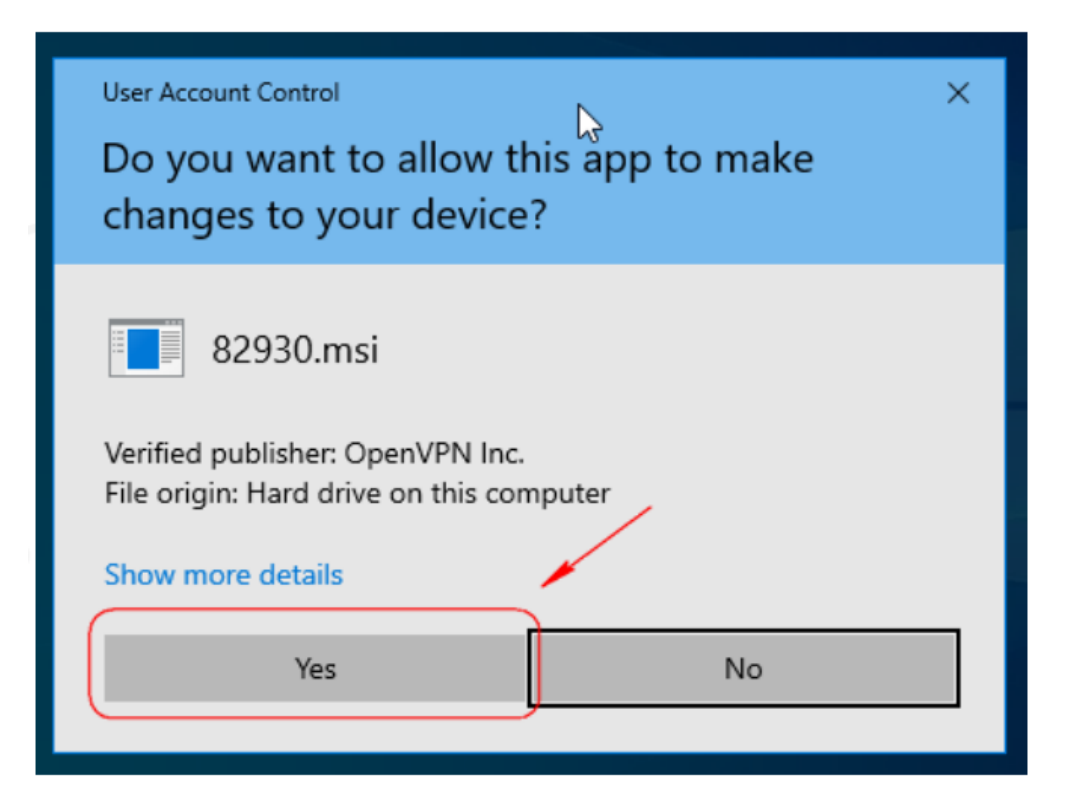

7. กรุณารอสักครู่จนการติดตั้งเสร็จสิ้น จากนั้นกด Finish

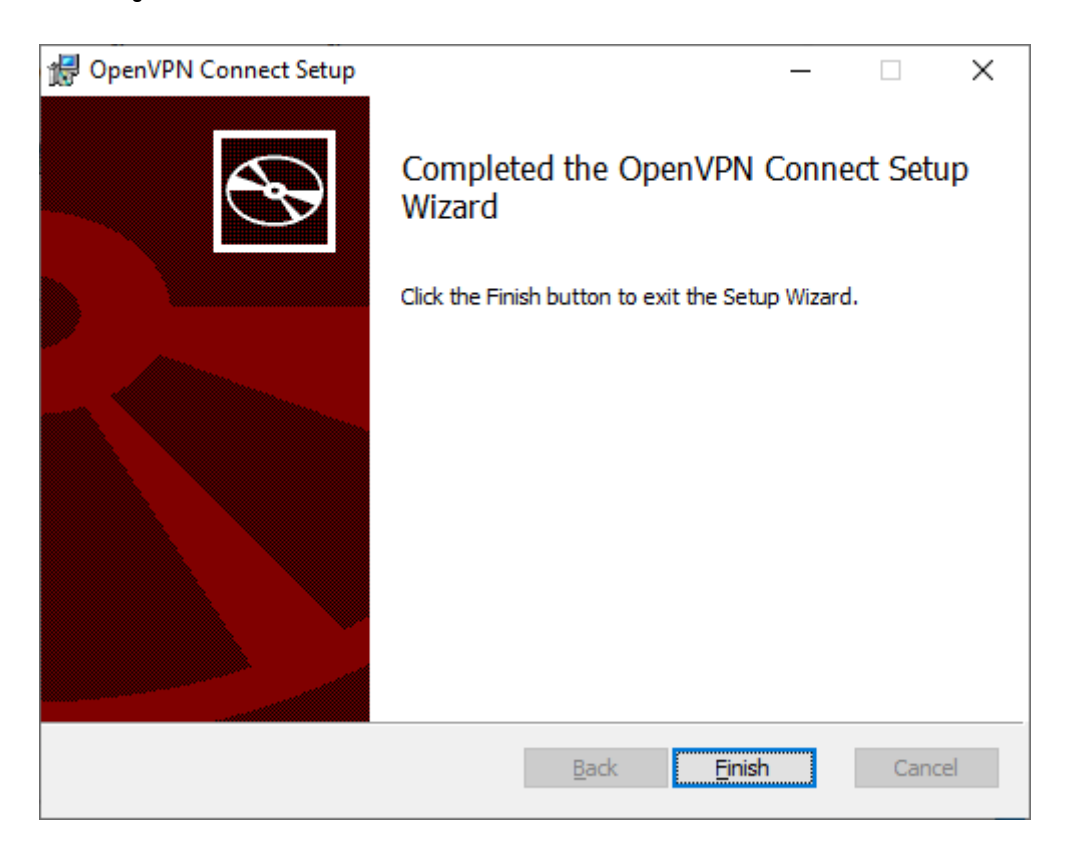

8. เปิดโปรแกรม Open VPN ที่ มุมข้างล่างของหน้า Windows หรือค้นหาที่ปุ่ม Start

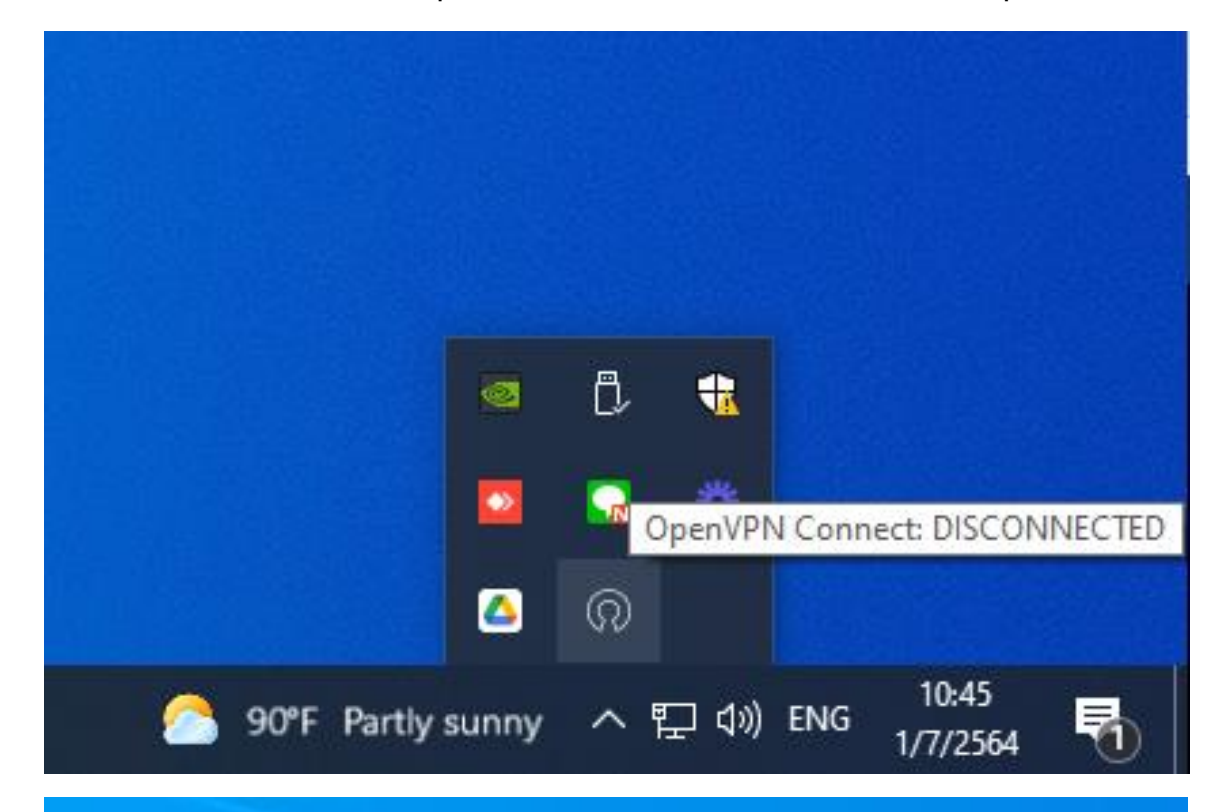

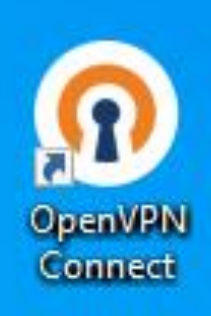

การติดตั้งโปรไฟล์ ให้ทำการดาวโหลดไฟล์ที่ <u>https://qrgo.page.link/8hfgD</u>
ทำการดับเบิ้ลคลิ้กที่ไฟล์ snru.ovpn ที่โหลดมา

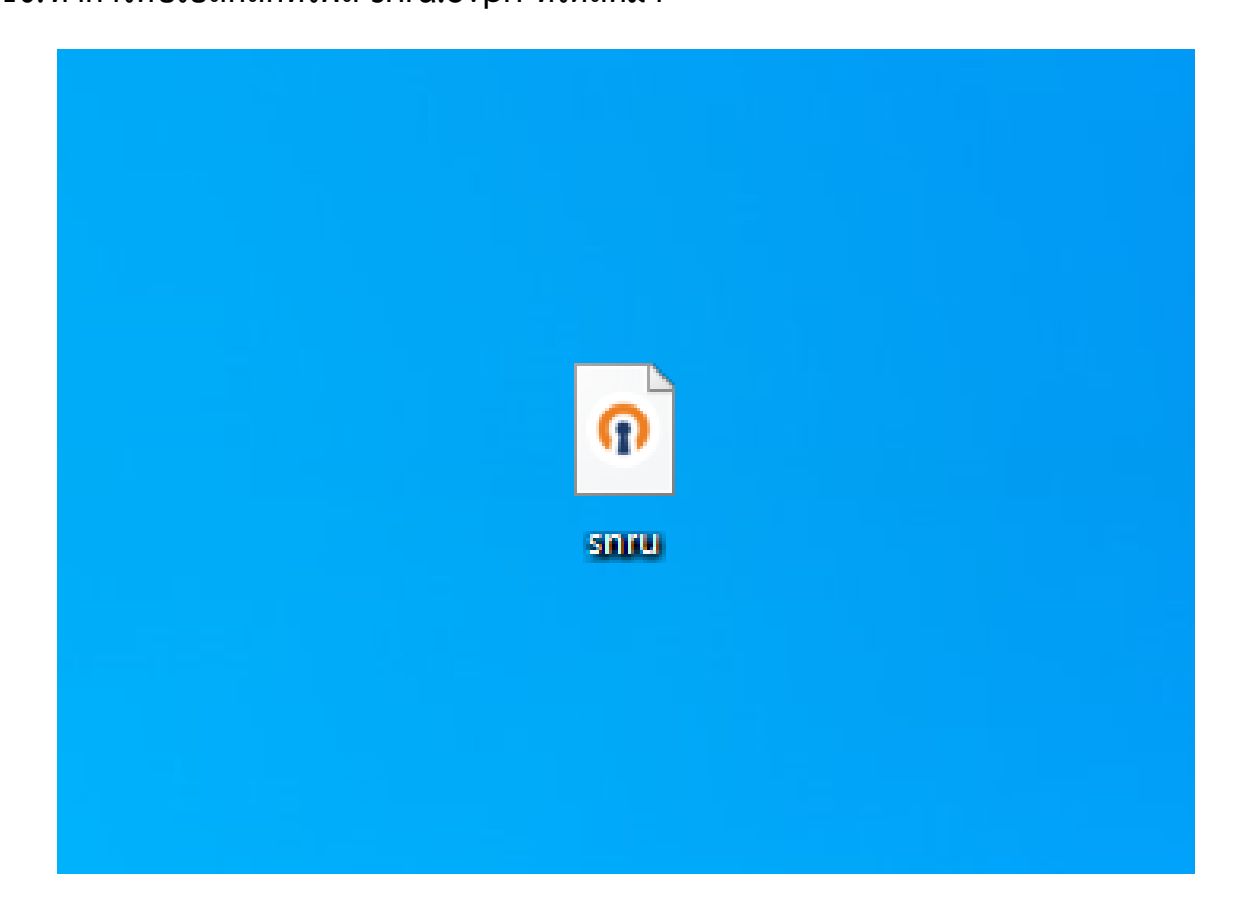

11.โปรแกรมจะแสดงเมนูแนะนำการทำงาน ให้ทำการกดปิดหน้าหน้าที่เครื่องหมาย X

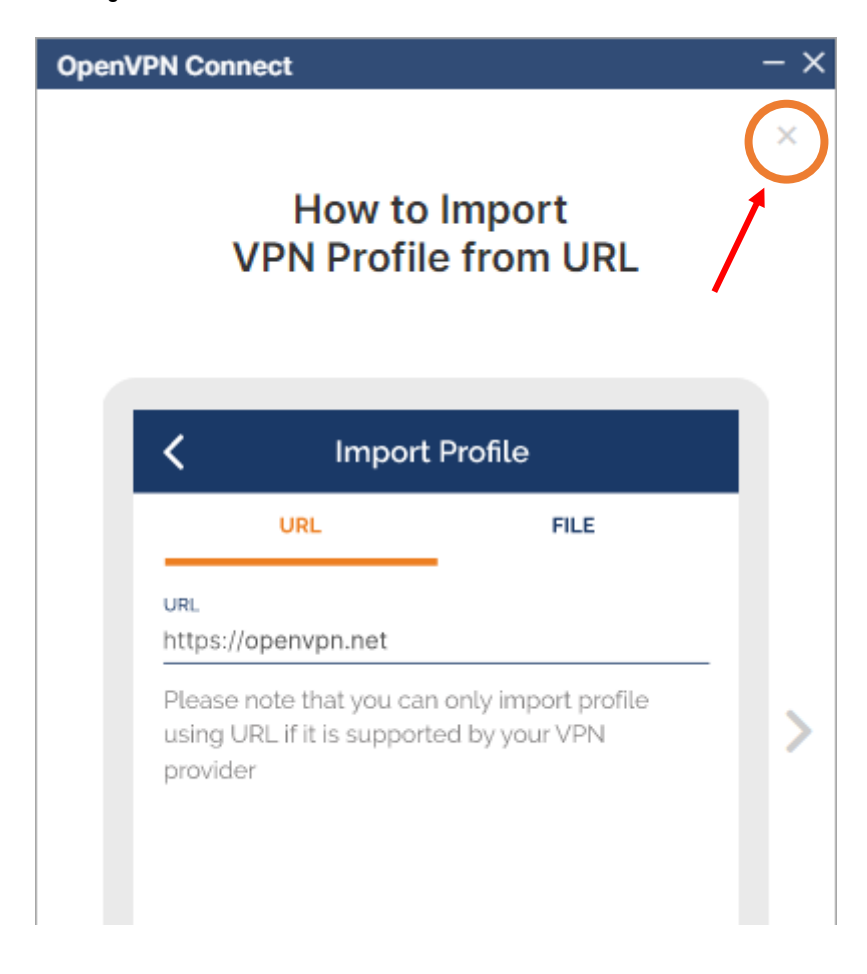

## 12. จากนั้นกดปุ่ม AGREE และ ปุ่ม OK ตามลำดับ

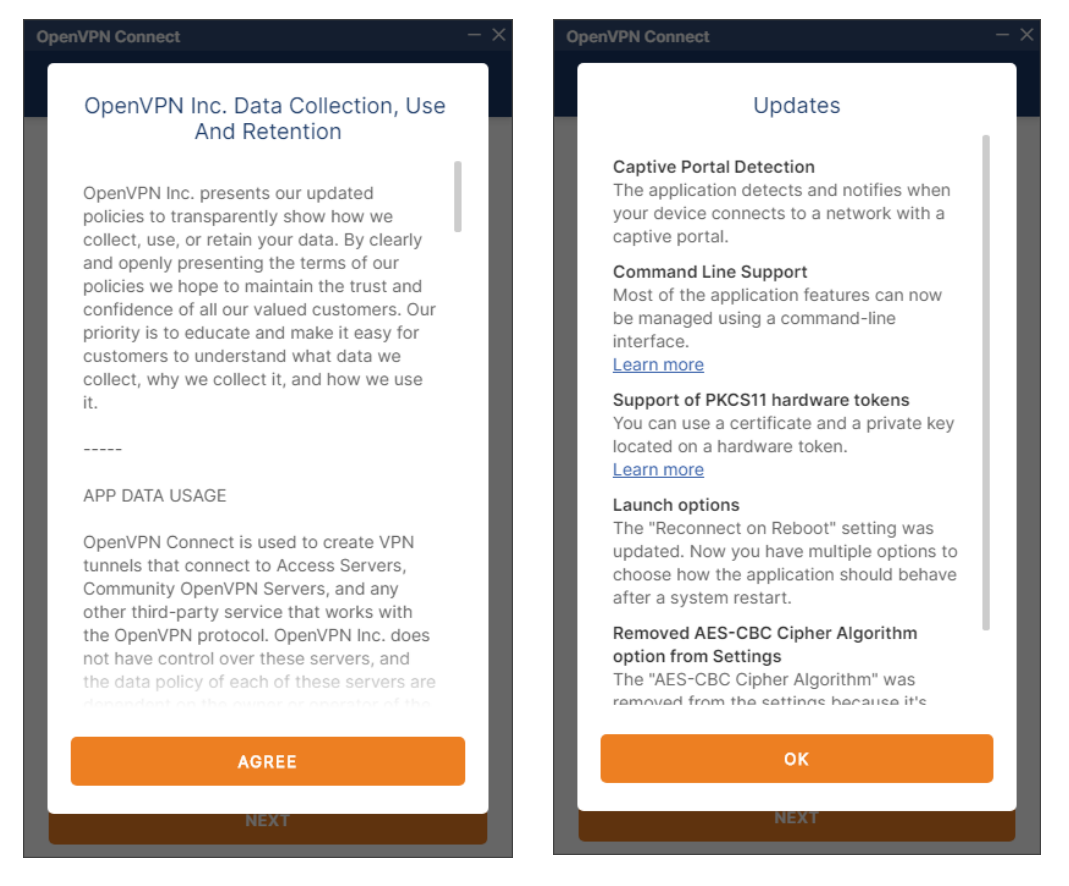

13.โปรแกรมถามว่าจะ Import profile หรือไม่ จากนั้นให้ทำการกดปุ่ม OK

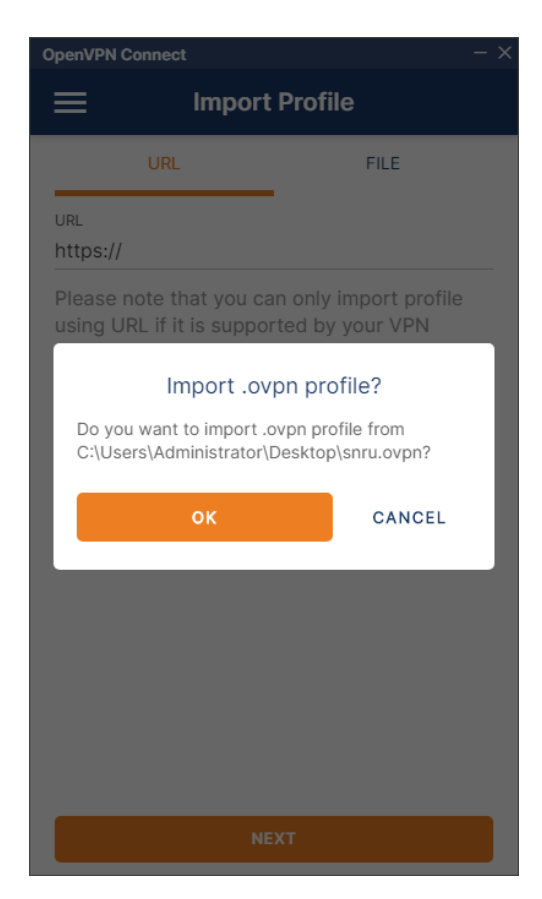

14.เมื่อถึงหน้าต่างนี้ให้ทำการกรอกข้อมูล Username และ Password ( ให้ใช้ข้อมูลการใช้งานระบบ อินเทอร์เน็ตของมหาวิทยาลัย )

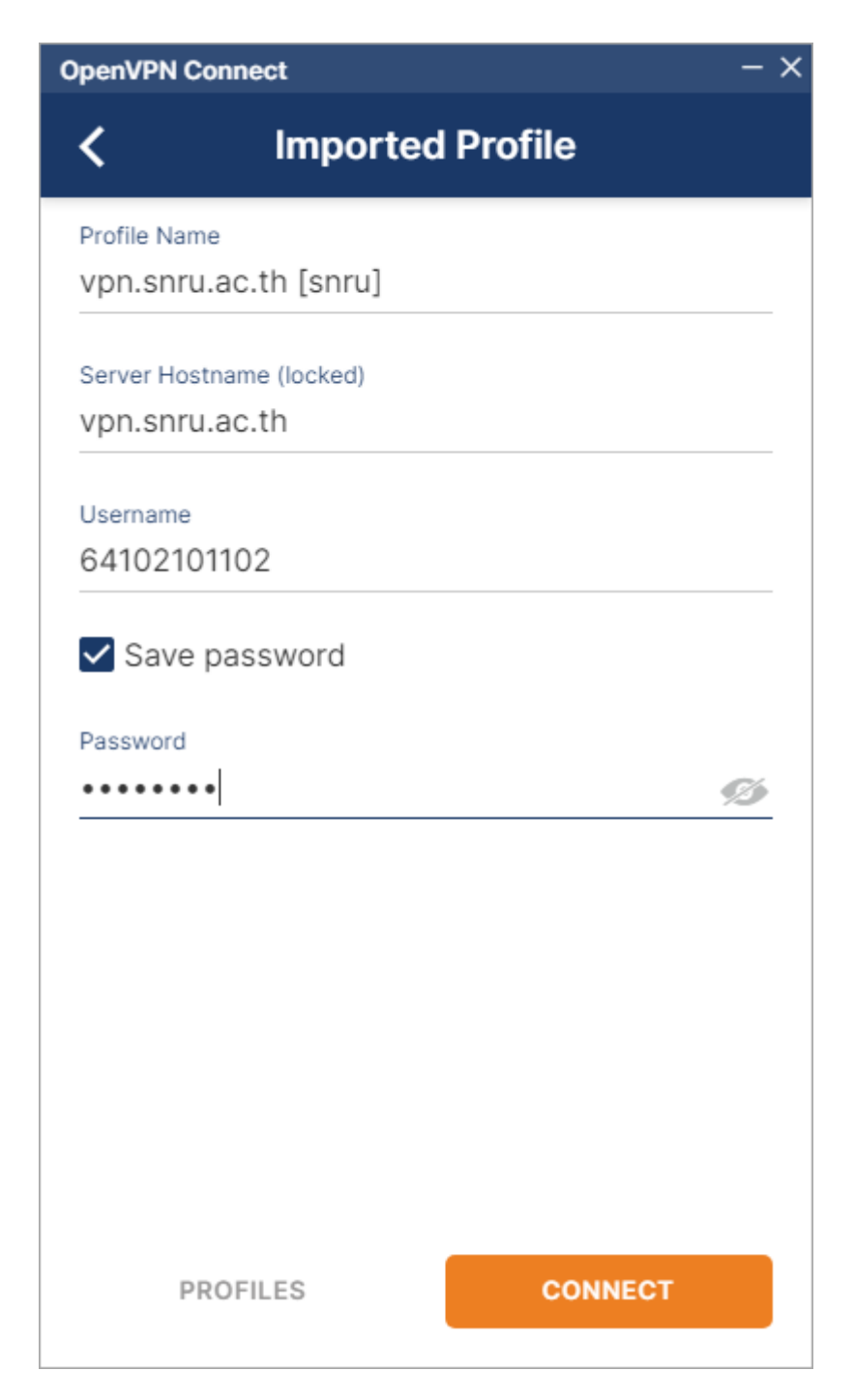

15. หลังจาก Import Profile เสร็จสิ้น เมื่อต้องการเชื่อมต่อ VPN ให้สไลด์ปุ่ม เปิด-ปิด ไปทางขวา

เมื่อกรอก Username และ Password ถูกต้องจะแสดงหน้าต่างด้านขวา

| OpenVPN Connect                          | - × | CopenVPN Connect                         | - ×           |
|------------------------------------------|-----|------------------------------------------|---------------|
|                                          | Ð   | E Profiles                               | Ð             |
| DISCONNECTED                             |     | CONNECTED                                |               |
| OpenVPN Profile<br>vpn.snru.ac.th [snru] | Þ   | OpenVPN Profile<br>vpn.snru.ac.th [snru] |               |
|                                          |     | CONNECTION STATS                         |               |
|                                          |     | 5.4KB/s                                  |               |
|                                          |     |                                          |               |
|                                          |     |                                          |               |
|                                          |     | 0B/s                                     | _             |
|                                          |     | BYTES IN<br>4.5 KB/S                     | S OUT<br>KB/S |
|                                          |     | DURATIONPACKET RECEIVED00:00:031 sec ago |               |
|                                          | •   | YOU<br>64102101102                       | •             |